### 晋中职业技术学院

校园统一支付平台(手机端)缴费流程

一、打开微信,扫描下方二维码,关注"晋中职业技术 学院计财处"官方公众号。

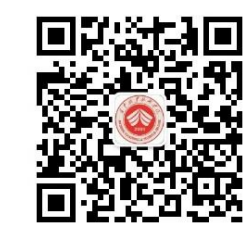

二、进入公众号,点右下角菜单栏的【学生交费】进入 交费系统。

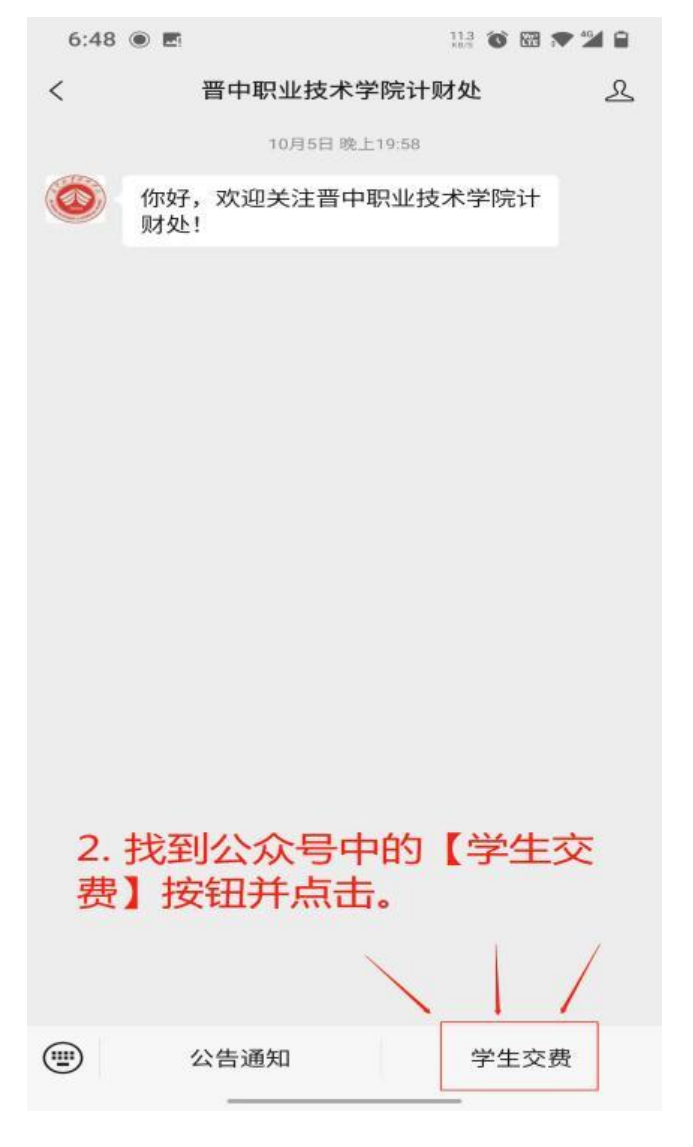

份证号和姓名进行登陆。

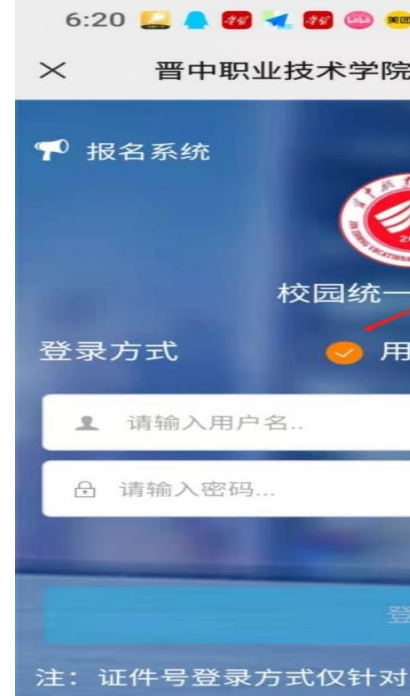

击【学生缴费】。

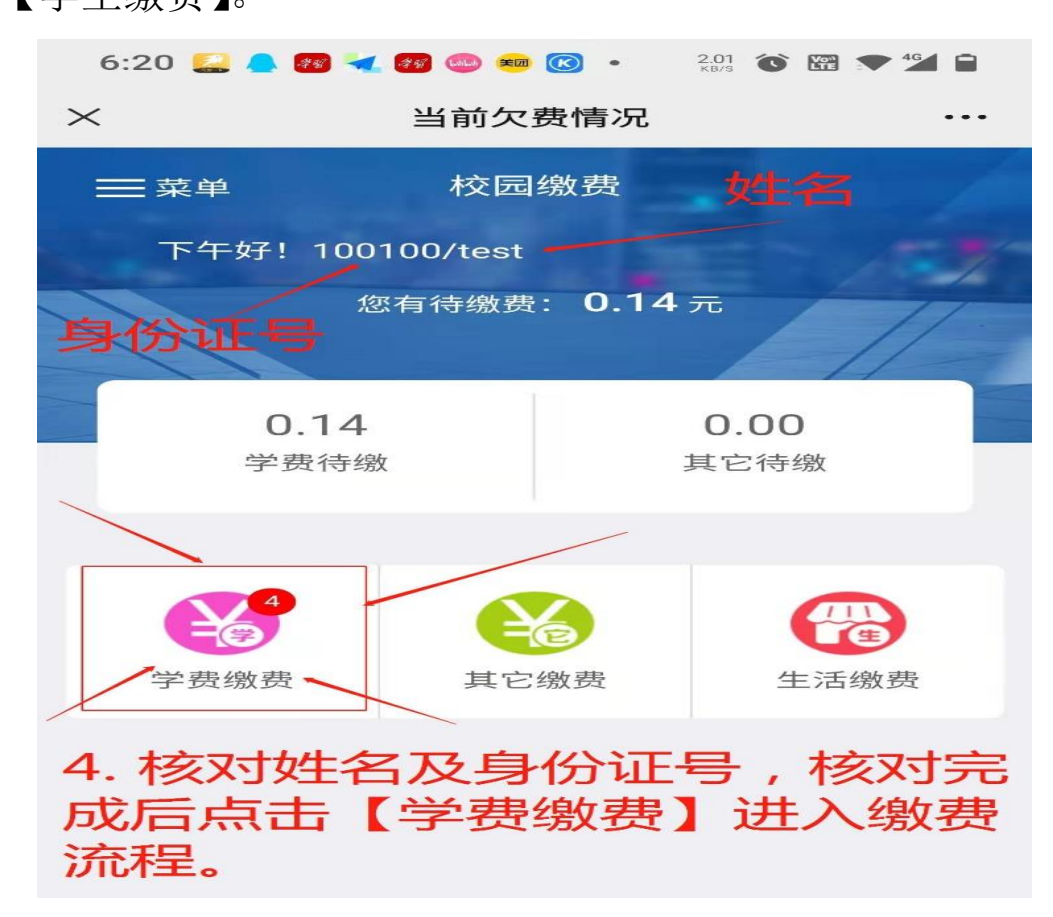

# 三、进入校园统一支付平台页面选择【证件号】,输入身

| 🛚 📧 • 13.9 😮 🎬 💎 🕍 🗎                        |
|---------------------------------------------|
| 說校园统一支付平台 …                                 |
| 3. 选择登陆<br>方式并完成<br>登陆<br>-支付平台<br>印名 〇 证件号 |
|                                             |
|                                             |
| 忘记密码?                                       |
| 2 <del>7</del>                              |
| 在校生                                         |

### 四、登陆完成后,按下图核对信息是否正确,无误后点

五、**核对欠费金额及缴费明细,**核对完成点击右下角 的【缴】进入支付页面。

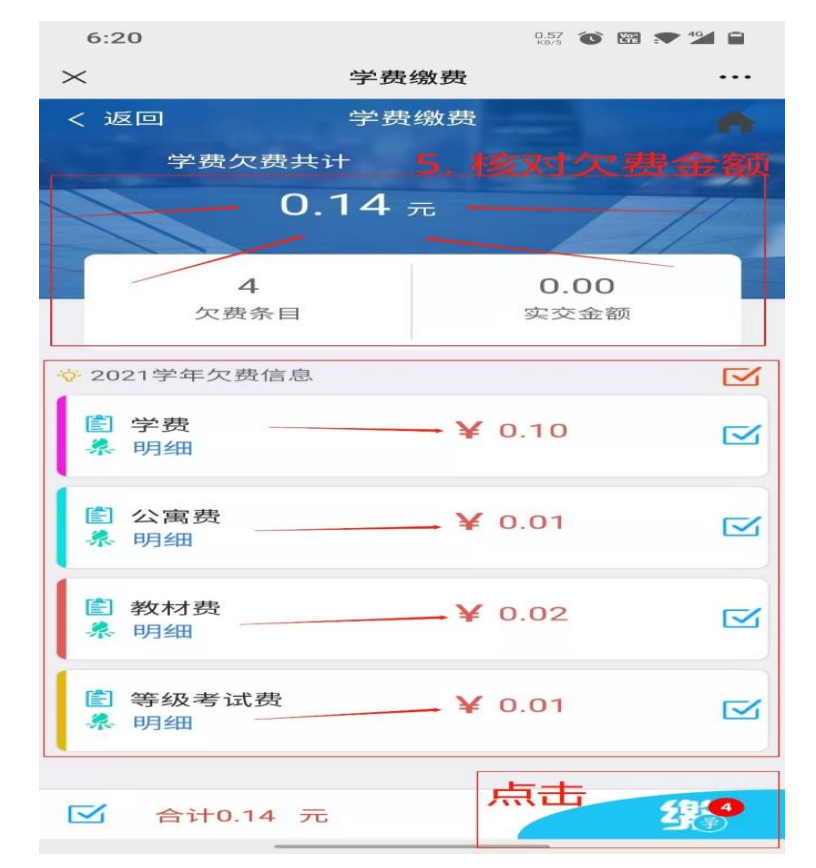

# 六、**核对金额和收款方**,选择微信支付,点击【确认

#### 支付】,进行支付。

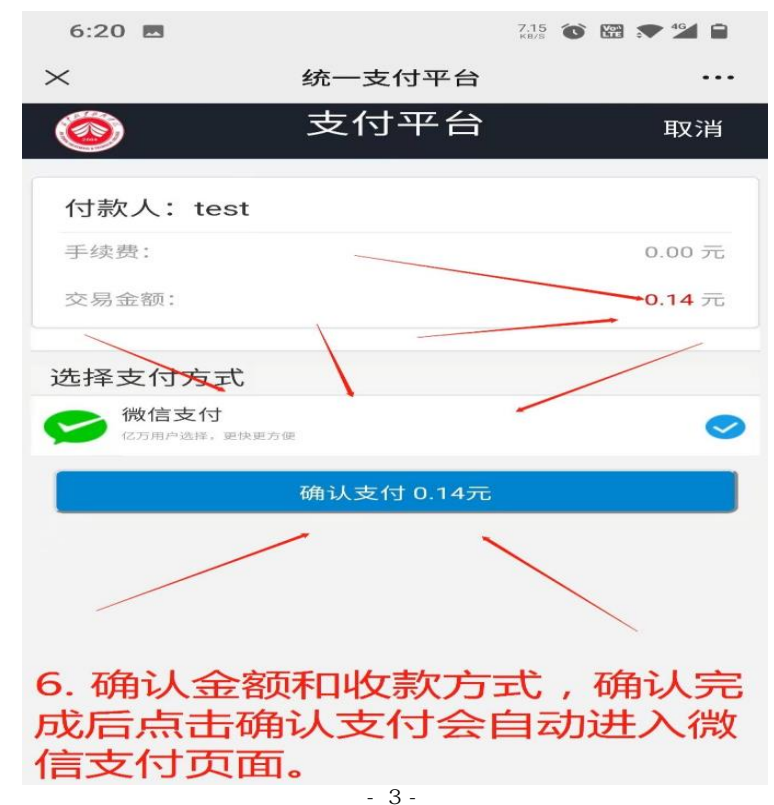

七、支付完成,返到主页,选左上角【菜单】--->【订 单查询】,查看支付记录。返回主页,可以点**左上角院徽**图标。

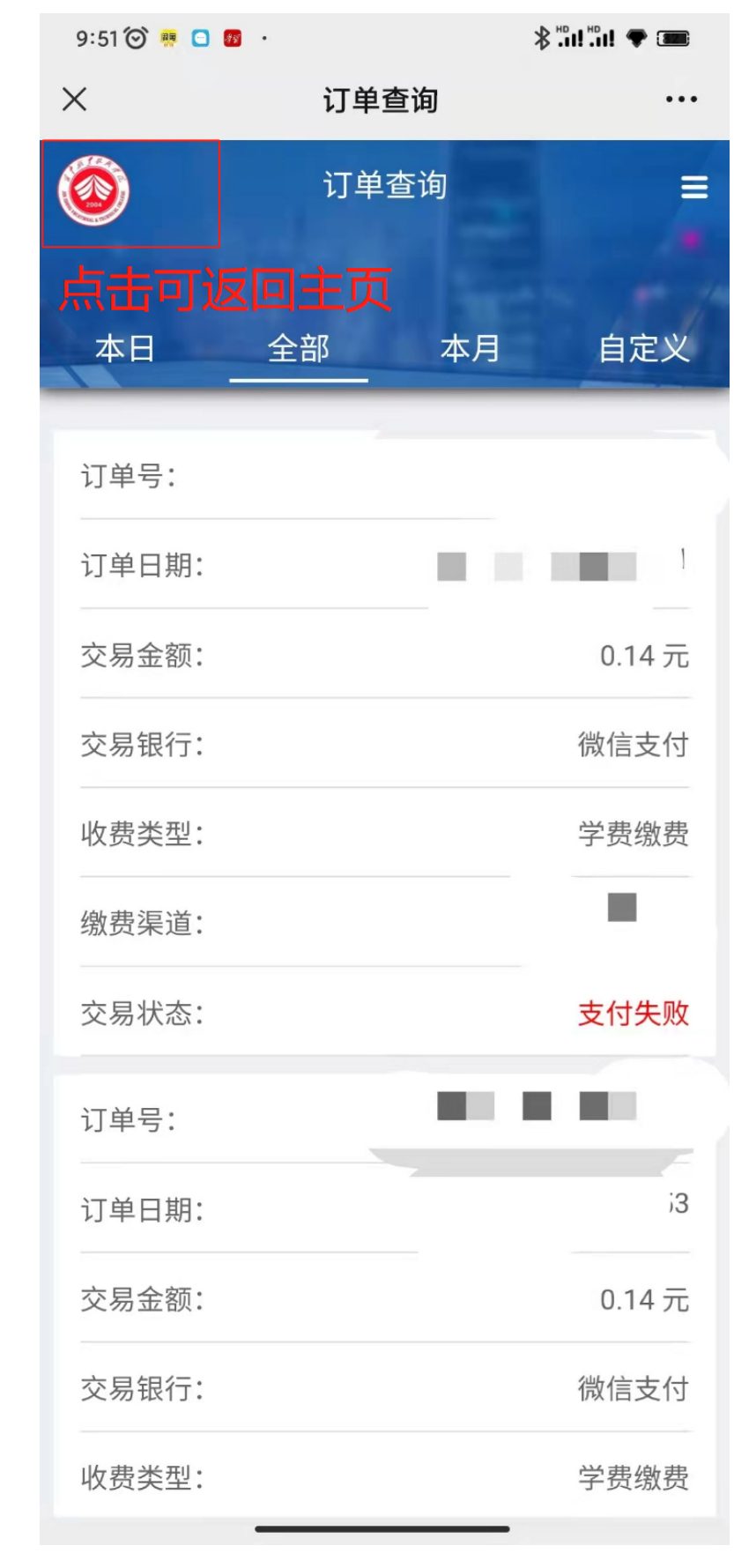